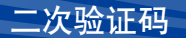

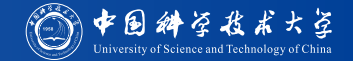

超算系统最常见的入侵方式:

- ▶ 攻破弱密码
- ▶ 攻破可以免密码登录的跳板主机

可以采用随时间变化的二次验证码来阻挡此类入侵。超算中心目前采用的是最常见的 TOTP 二次验证码。

TOTP (Time-Based One-Time Password) 算法是基于时间的一次性密码算法,根据 预共享的密钥与当前时间计算一次性密码。它已被互联网工程任务组接纳为 RFC 6238 标准,成为主动开放认证的基石,并被用于众多多因子认证系统当中。<sup>1</sup> 所有支持 TOTP 的程序都可以用来设置登录超算系统的二次验证码。我们以最常见 的 edge 浏览器扩展和手机应用为例为大家介绍使用方式。

<sup>1</sup>参考简介: https://zhuanlan.zhihu.com/p/299135419

# 二次验证码设置: Edge 浏览器扩展

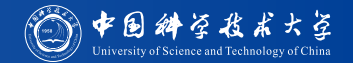

## 使用 edge 浏览器的扩展设置二次验证码

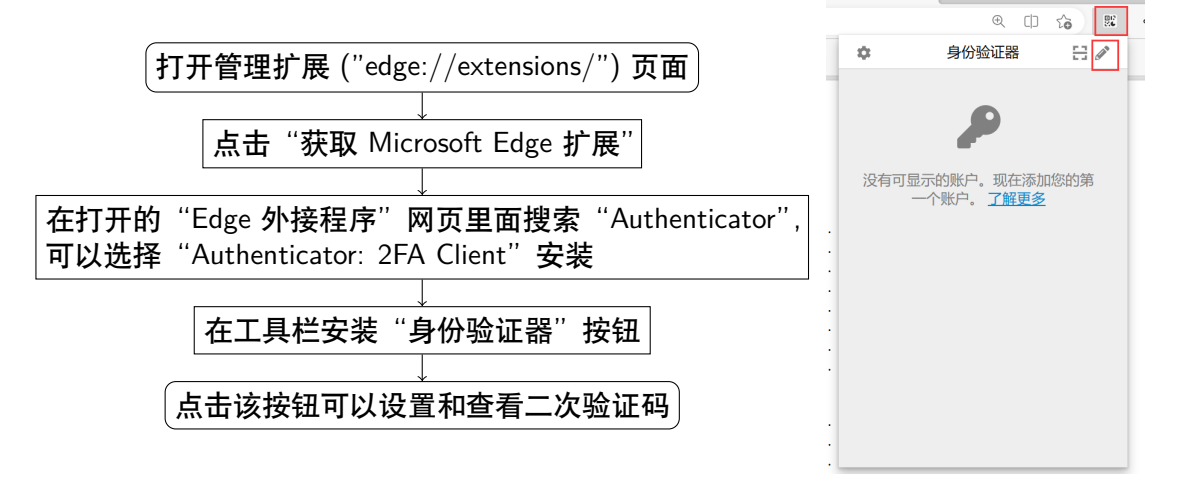

账户申请 系统登录与软件设置 Linux 基础 计算作业提交和管理 文件编辑和程序编译

1 2 5

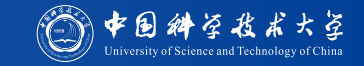

点击"+" 增加新的验证码设置,选择"手 动输入"

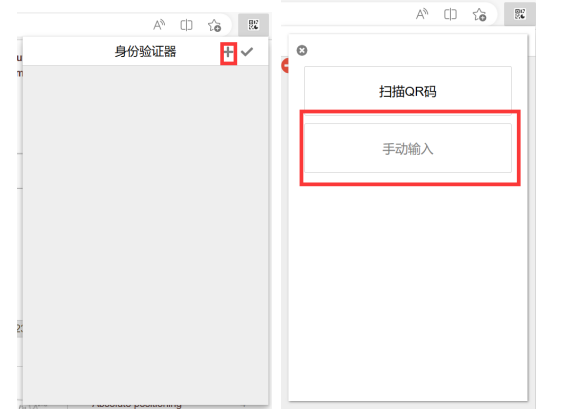

## 将开户邮件中的"安全密钥"填入"密 钥",签发方可以自己起名,建议使用系 统名称,例如"hanhai22@scc"。

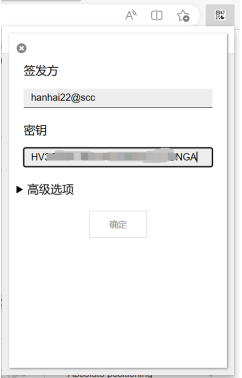

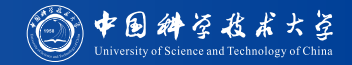

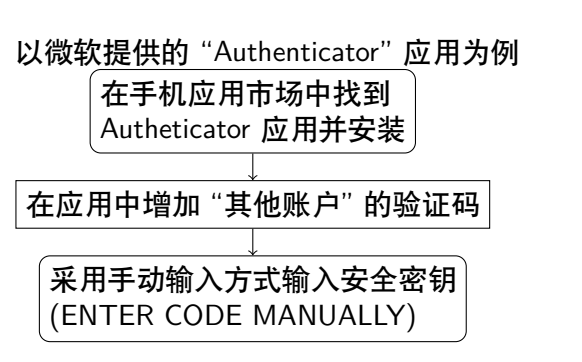

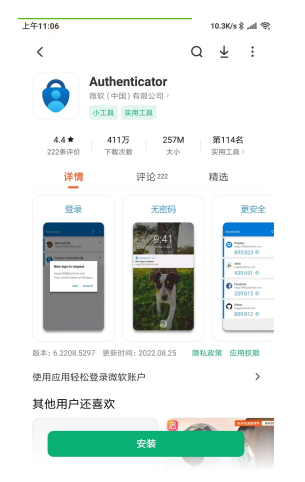

账户申请 系统登录与软件设置 Linux 基础 计算作业提交和管理 文件编辑和程序编译

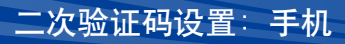

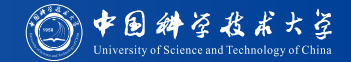

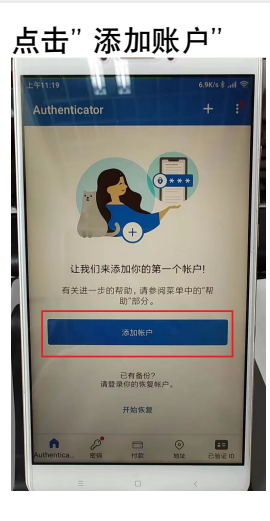

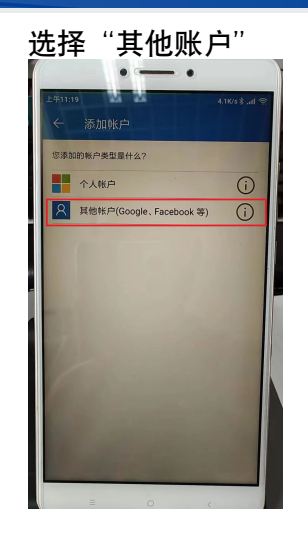

账户申请 系统登录与软件设置 Linux 基础 计算作业提交和管理 文件编辑和程序编译

二次验证码设置: 手机

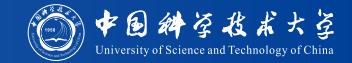

# 在扫描二维码界面下方点击 "OR ENTER CODE MANUALLY" 来手动输入安全密钥

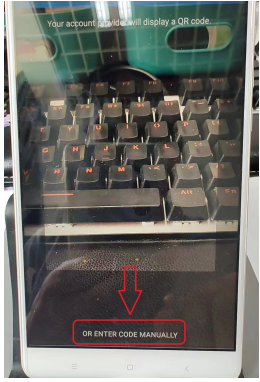

将开户邮件中的"安全密钥"填入"密 钥","账户名称"可以自己起名,建议使 用系统名称,例如"hanhai22@scc"。

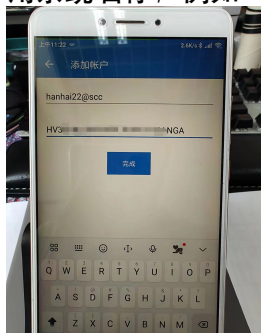

#### 账户申请 系统登录与软件设置 Linux 基础 计算作业提交和管理 文件编辑和程序编译

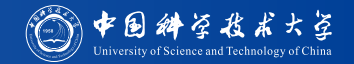

### 可以登录系统时:

修改密码 瀚海 20 和瀚海 22 登录到门户网站上修改 TC4600 系统 登录进系统后使用 "passwd" 命令修改 修改二次验证码 登录到系统上运行 "/opt/bin/ga.sh" 命令

无法登录系统时:可以使用注册账号的 email 向超算管理员邮箱 (mailto:sccadmin@ustc.edu.cn) 发送邮件要求重置密码或者二次验证码。

4 E 5 E